### 予約管理ポータル機能

# 利用者操作マニュアル

2019年10月

第1.3版

## 目次

| 1. | はじ   | めに         | 1        |
|----|------|------------|----------|
| 2. | 予約   | り管理ポータル機能  | <b>2</b> |
|    | 2.1. | ログイン       | <b>2</b> |
|    | 2.2. | 予約一覧       | 3        |
|    | 2.3. | 仮想ホスト予約    | 4        |
|    | 2.4. | 仮想ホスト予約確認  | 7        |
|    | 2.5. | 仮想ホスト予約取消し | 9        |
|    | 2.6. | 混雜状況確認1    | 0        |

#### 1. はじめに

本書は、並列計算・インフォマティクスサーバにおいて占有して使用できる計算機(プライベート インフォマティクスサーバ)を申請するための「予約管理ポータル機能」の操作マニュアルです。本 書では、利用者が予約管理ポータル画面で行う操作についての基本的な操作手順を記載しま す。

#### 2. 予約管理ポータル機能

プライベートインフォマティクスサーバを利用する為の予約申請を行う機能を提供します。

#### 2.1. ログイン

予約管理ポータル機能へログインします。

予約管理ポータル機能ヘログインする際には、お使いの Web ブラウザーに以下の URL を指定 してログイン画面を表示します。Firefox または Chrome でご利用ください。Microsoft Edge およ び Internet Explorer ではご利用できません。

| https:/ | /cmsportal.sc.imr.tohoku.a | c.jp/reservation_portal/login |       | ☆ ⊖ : |
|---------|----------------------------|-------------------------------|-------|-------|
| _       |                            |                               |       |       |
|         | Reserv                     | ation Pc                      | ortal |       |
|         |                            |                               |       |       |
|         | LDAPID<br>Password         | :                             |       |       |
|         |                            | Login                         |       |       |
|         | ● Information              |                               | -     |       |
|         |                            |                               |       |       |

- LDAPID
   ログイン ID を入力して下さい。
- Password
   ログインパスワードを入力して下さい。
- Login 入力された ID/パスワードで予約管理ポータル機能にログインします。

#### 2.2. 予約一覧

予約一覧画面です。予約申請の一覧表示や、新規の予約申請などが行えます。

|   | ) 予約          | 約一覧        |        | ×      |               |             |                 |              |            |            |       |     |
|---|---------------|------------|--------|--------|---------------|-------------|-----------------|--------------|------------|------------|-------|-----|
| ← | $\rightarrow$ | G          | 睂 保護され | た通信 ht | tps://cmsport | al.sc.imr.t | ohoku.ac.jp/res | ervation_por | tal/reserv | /ationList |       | ☆ : |
|   |               |            |        |        |               |             |                 |              |            |            |       |     |
| I |               |            |        | _      | -             |             |                 |              |            |            |       |     |
|   |               | <u>3</u> 9 | 自環境申請  |        |               |             |                 |              |            |            | ログアウト |     |
|   |               | 仮          | 想ホスト予約 |        | 混雜状況確認        |             |                 |              |            |            |       |     |
|   |               |            |        |        |               |             |                 |              | 全て         | •          | 表示    |     |
|   |               | No         | ユーザーエ  | D      | 予約者           |             | 予約日             | ステー          | タス         | 利用開始       | 利用終了  |     |
|   |               |            |        |        |               |             |                 |              |            |            |       |     |
|   |               |            |        |        |               |             |                 |              |            |            |       |     |
|   |               |            |        |        |               |             |                 |              |            |            |       |     |
|   |               |            |        |        |               |             |                 |              |            |            |       |     |
|   |               |            |        |        |               |             |                 |              |            |            |       |     |
|   |               |            |        |        |               |             |                 |              |            |            |       |     |
|   |               |            |        |        |               |             |                 |              |            |            |       |     |
|   | L             |            |        |        |               |             |                 |              |            |            |       |     |
|   |               |            |        |        |               |             |                 |              |            |            |       |     |
|   |               |            |        |        |               |             |                 |              |            |            |       |     |
|   |               |            |        |        |               |             |                 |              |            |            |       |     |

- ログアウト
   予約管理ポータルからログアウトします。
- 仮想ホスト予約
   仮想ホストの予約申請画面を開きます。
- 混雑状況確認
   予約の混雑状況を確認する画面を別ウィンドウで開きます。
- 独自環境申請
   仮想ホストに標準以外のテンプレートを使用したい場合に利用します。
   使用希望の方は<u>問い合わせフォーム</u>からご連絡ください。

### 2.3. 仮想ホスト予約

「仮想ホスト予約」を押下して、予約画面を開きます。

| <u> </u> | 和一覧 | ;       | <\                        |                      |                      |              | 800   | <u> </u> |
|----------|-----|---------|---------------------------|----------------------|----------------------|--------------|-------|----------|
| ←⇒       | C   | 睂 保護された | 通信 https://cmsportal.sc.i | imr.tohoku.ac.jp/res | ervation_portal/rese | ervationList | \$    | :        |
|          |     |         |                           |                      |                      |              |       |          |
| Г        | 独   | 自環境申請   |                           | _                    | _                    |              | ログアウト |          |
|          | 仮想  | 見木スト予約  | 混雜状況確認                    |                      |                      |              |       |          |
|          |     |         | •                         |                      | 全て                   | • •          | 表示    |          |
|          | No  | ユーザーID  | 予約者                       | 予約日                  | ステータス                | 利用開始         | 利用終了  |          |
|          |     |         |                           |                      |                      |              |       |          |
|          |     |         |                           |                      |                      |              |       |          |
|          |     |         |                           |                      |                      |              |       |          |
|          |     |         |                           |                      |                      |              |       |          |
|          |     |         |                           |                      |                      |              |       |          |
|          |     |         |                           |                      |                      |              |       |          |
|          |     |         |                           |                      |                      |              |       |          |
|          |     |         |                           |                      |                      |              |       |          |
|          |     |         |                           |                      |                      |              |       |          |

| ⑥ 仮想ホスト予約 | ×                                                                                                    |     |
|-----------|----------------------------------------------------------------------------------------------------|-----|
| ← → C 🔒   | 保護された通信 https://cmsportal.sc.imr.tohoku.ac.jp/reservation_portal/reservationRequest                                                                                                  | ☆ : |
|           | ログアウト : 2018/06/13                                                                                                    |     |
|           | ● 予約情報                                                                                                    |     |
|           | ユーザーID : sampleuser<br>電子メール 必須: sampleuser@sample.com<br>電子メールの確認入力 必須: sampleuser@sample.com<br>姓 必須: サンプル<br>名 必須: 太郎<br>利用開始日 必須: 2018/06/16<br>利用終了日 必須: 2018/06/30<br>台数 必須: 1 |     |
|           | <ul> <li>●仮想ホスト情報</li> </ul>                                                                                                    |     |
|           | テンプレート (OS) : group-server-template-cui ▼<br>説明 group-server-template-cui<br>サイズ 25GB<br>仮想ホストスペック : RSV_1core_500MiB ▼<br>CPUコア数 1<br>CPU 3000MHz<br>メモリ 512MB                      |     |
|           | 同り用性有効     yes       キャンセル     予約                                                                                                    |     |

仮想ホスト予約画面で各項目に値を入力し、「予約」ボタンを押下します。

- 電子メール / 電子メールの確認入力
   予約申請者のメールアドレスを入力して下さい。
   予約管理ポータルからのご案内をこちらのアドレスへ送信致します。
- 姓 / 名
   予約申請者の姓・名を入力して下さい。
- 利用開始日 仮想ホストの利用を開始する日を入力して下さい。
   最短でのご利用開始日は、申請日の1日後からとなります。

- 利用終了日
   仮想ホストの利用を終了する日を入力して下さい。
   1回のご予約でご利用可能な最長日数は28日間となっています。
- 台数
   利用する仮想ホストの台数を入力して下さい。
- テンプレート(OS)

利用する仮想ホストのテンプレート(OS)を選択して下さい。

 ${\bf \cdot} base {\bf \cdot} group {\bf \cdot} shared {\bf \cdot} server {\bf \cdot} app$ 

OSはCentOS7.4で、マニュアルに記載されたアプリケーションやコンパイラがインストールされた環境です。

base-group-shared-server

OS は Cent OS 7.4 で、<u>マニュアル</u>に記載されたアプリケーションやコンパイラはインストー ルされていません。

- 仮想ホストスペック 利用する仮想ホストのスペックを選択して下さい。
   最大でご利用可能なリソースは36コアとなっています。仮想ホストのCPUコア数×台数が36
   を超えないようにして下さい。
- キャンセル
   予約一覧画面に戻ります。
- 予約

入力内容で予約申請します。 確認ダイアログが表示されますので、申請内容に問題がないことを確認の上、「OK」を押下し て下さい。 仮想ホストがご利用可能になりましたら、入力頂いたメールアドレスへご案内のメールが送信さ れます。

※仮想ホストの利用状況によっては、ご予約頂くことが出来ない場合があります。 その場合は、混雑状況確認画面で空き状況をご確認頂き、利用日やスペックなどを変更して 下さい。

#### 2.4. 仮想ホスト予約確認

予約の状態は予約一覧画面から確認頂けます。

予約の詳細を確認するには、予約の一覧から該当するユーザーIDリンクを押下して下さい。

| □ 予約一覧 ×                                                                |                           |                      |                    |              | 800        | X  |
|-------------------------------------------------------------------------|---------------------------|----------------------|--------------------|--------------|------------|----|
| $oldsymbol{\epsilon}$ $ ightarrow$ $oldsymbol{C}$ $oldsymbol{e}$ 保護された通 | 信 https://cmsportal.sc.in | nr.tohoku.ac.jp/rese | rvation_portal/res | ervationList | ☆          | ]: |
|                                                                         |                           |                      |                    |              |            |    |
| 独自環境申請                                                                  |                           |                      |                    |              | ログアウト      |    |
| 仮想ホスト予約                                                                 | 混雑状況確認                    |                      |                    |              |            |    |
|                                                                         |                           |                      | 全                  | τ •          | 表示         |    |
| No ユーザーID                                                               | 予約者                       | 予約日                  | ステータス              | 利用開始         | 利用終了       | -1 |
| 1 <u>sampleuser</u>                                                     | サンプル 太郎                   | 2018-06-13           | 予約済み<br>           | 2018-06-18   | 2018-06-29 |    |
|                                                                         |                           |                      |                    |              |            |    |

仮想ホスト予約確認画面が開きます。

予約内容をご確認頂けます。

| ① 仮想ホスト予約 |                                                                                                    |     |
|-----------|----------------------------------------------------------------------------------------------------|-----|
| ← → C .   | 保護された通信 https://cmsportal.sc.imr.tohoku.ac.jp/reservation_portal/reservationConfirmation                                                                                  | ☆ : |
|           |                                                                                                    | _   |
|           | ログアウト<br>予約者 : サンプル 太郎<br>予約日 : 2018/06/13<br>ステータス : 予約済み                                                                                                    |     |
|           | ●予約情報                                                                                                    |     |
|           | ユーザーID : sampleuser<br>電子メール : sampleuser@sample.com<br>利用開始日 : 2018/06/18<br>利用終了日 : 2018/06/29<br>台数 : 1                                                                |     |
|           | ●仮想ホスト情報                                                                                                    |     |
|           | テンプレート (OS) : group-server-template-cui<br>説明 group-server-template-cui<br>サイズ 25GB<br>仮想ホストスペック : RSV_1core_500MiB<br>CPUコア数 1<br>CPU 3000MHz<br>メモリ 512MB<br>高可用性有効 yes |     |
|           | 戻る 予約取消                                                                                                    |     |

#### 2.5. 仮想ホスト予約取消し

仮想ホスト予約確認画面から予約の取り消しが行えます。

予約の取り消しを行う場合、仮想ホスト予約確認画面を開き、「予約取消」ボタンを押下して下さい。

予約の取り消しが行えるのは、利用開始日の2日前までとなります。

| 🗋 仮想ホスト予約研 |                                                                                                    |     |
|------------|----------------------------------------------------------------------------------------------------|-----|
| ← → C 🔒    | 保護された通信 https://cmsportal.sc.imr.tohoku.ac.jp/reservation_portal/reservationConfirmation                                                                                  | ☆ : |
| r          |                                                                                                    |     |
|            | ロクアウト       予約者     : サンプル 太郎       予約日     : 2018/06/13       ステータス     : 予約済み                                                                                           |     |
|            | ●予約情報                                                                                                    |     |
|            | ユーザーID : sampleuser<br>電子メール : sampleuser@sample.com<br>利用開始日 : 2018/06/18<br>利用終了日 : 2018/06/29<br>台数 : 1                                                                |     |
|            | ●仮想ホスト情報                                                                                                    |     |
|            | テンプレート (OS) : group-server-template-cui<br>説明 group-server-template-cui<br>サイズ 25GB<br>仮想ホストスペック : RSV_1core_500MiB<br>CPUコア数 1<br>CPU 3000MHz<br>メモリ 512MB<br>高可用性有効 yes |     |
|            | 戻る 予約取消                                                                                                    |     |

#### 2.6. 混雑状況確認

仮想ホストの利用状況を確認できます。

予約一覧画面で「混雑状況確認」を押下します。

| <u>_</u> | 予約一覧 | i ×               |                             |                    |                    |              | 8 - 0      |   |
|----------|------|-------------------|-----------------------------|--------------------|--------------------|--------------|------------|---|
| <i>←</i> | → C  | ● 保護された通          | 信 https://cmsportal.sc.imr. | tohoku.ac.jp/reser | vation_portal/rese | ervationList | \$         | : |
|          |      |                   |                             |                    |                    |              |            |   |
|          |      |                   |                             |                    |                    |              |            |   |
|          | đ    | 独自環境申請            |                             |                    |                    |              | ログアウト      |   |
|          | 15   | 随ホスト予約            | 混雑状況確認                      |                    |                    |              |            |   |
|          |      |                   |                             |                    | 全                  | τ •          | 表示         |   |
|          | No   | ユーザーID            | 予約者                         | 予約日                | ステータス              | 利用開始         | 利用終了       |   |
|          | 1    | <u>sampleuser</u> | サンプル 太郎                     | 2018-06-13         | 予約済み               | 2018-06-16   | 2018-06-29 |   |
|          |      |                   |                             |                    |                    |              |            |   |
|          |      |                   |                             |                    |                    |              |            |   |
|          |      |                   |                             |                    |                    |              |            |   |
|          |      |                   |                             |                    |                    |              |            |   |
|          |      |                   |                             |                    |                    |              |            |   |
|          |      |                   |                             |                    |                    |              |            |   |
|          |      |                   |                             |                    |                    |              |            |   |
|          |      |                   |                             |                    |                    |              |            |   |
|          |      |                   |                             |                    |                    |              |            |   |
|          |      |                   |                             |                    |                    |              |            |   |

#### 混雑状況確認画面が開きます。

利用状況は各日の色で確認して下さい。水色は当日を示し、それ以外の色は画面下の凡例にあるように利用状況を示します。

| 🗋 混雜状況確認 - Google | Chrome         |                |                      |                 |                       |               |                          |   |
|-------------------|----------------|----------------|----------------------|-----------------|-----------------------|---------------|--------------------------|---|
| ■ 保護された通信 http    | os://cmsportal | .sc.imr.tohoku | i.ac.jp/reserva      | ation_portal/re | servationState        | e             |                          |   |
|                   |                |                |                      |                 |                       |               |                          |   |
|                   |                | _              |                      | _               |                       |               |                          | _ |
|                   |                |                | 2018,                | /06 $\sim$ 201  | 8/08                  |               |                          |   |
|                   | SUN            | MON            | TUE                  | WED             | THU                   | FRI           | SAT                      |   |
|                   | 10             | 11             | 12                   | 13              | 14                    | 15            | 16                       |   |
|                   | 17             | 18             | 19                   | 20              | 21                    | 22            | 23                       |   |
|                   | 24             | 25             | 26                   | 27              | 28 <mark>[CF</mark>   | או[ע+א] או[טי | 6 <mark>[ストレージ]1%</mark> |   |
|                   | 1              | 2              | 3                    | 4               | 5                     | 6             | 7                        |   |
|                   | 8              | 9              | 10                   | 11              | 12                    | 13            | 14                       |   |
|                   | 15             | 16             | 17                   | 18              | 19                    | 20            | 21                       |   |
|                   | 22             | 23             | 24                   | 25              | 26                    | 27            | 28                       |   |
|                   | 29             | 30             | 31                   | 1               | 2                     | 3             | 4                        |   |
|                   | 予約率            | : 80%~9        | 99% <mark>黄</mark> : | 50%~79%         | 6 <mark>緑</mark> :50% | 6未満 灰         | : 予約不可                   |   |
|                   |                |                |                      |                 |                       |               |                          |   |
|                   |                |                |                      | 閉じる             |                       |               |                          |   |
|                   |                |                |                      |                 |                       |               |                          | - |
|                   |                |                |                      |                 |                       |               |                          |   |
|                   |                |                |                      |                 |                       |               |                          |   |
|                   |                |                |                      |                 |                       |               |                          |   |